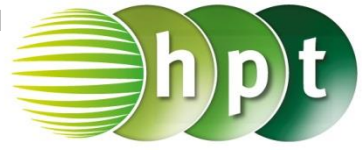

## Technologieeinsatz: Grafisches Lösungsverfahren

## **TI-Nspire**

ZB: Löse das lineare Gleichungssystem grafisch und überprüfe die Lösung ohne Technologieeinsatz. Vergleiche die Ergebnisse.

I: y = 0,5x - 2II: y = -0,25x + 3

Lösung:

```
f1(x)=0.5*x-2, f2(x)=-0.25*x+3
```

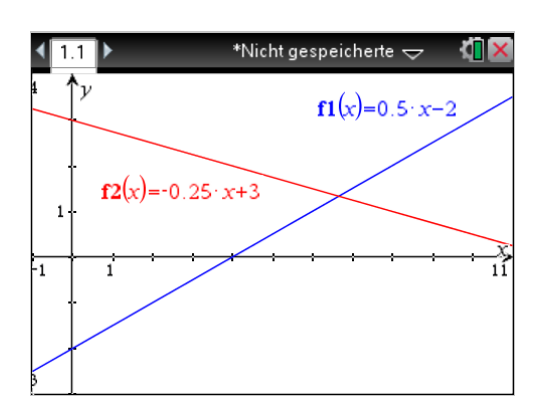

Fenstereinstellungen:

| Fenstereinstellungen |            |
|----------------------|------------|
| XMin:                | -1         |
| XMax:                | 11         |
| X-Skala:             | 1          |
| YMin:                | -3         |
| YMax:                | 4          |
| Y-Skala:             | 1          |
|                      | OK Abbruch |

Nun wird im Menü 8: Geometry, 1: Punkte & Geraden, 3: Schnittpunkt(e) gewählt. Nachdem die Funktionsgraphen angeklickt wurden, wird der Schnittpunkt angezeigt.

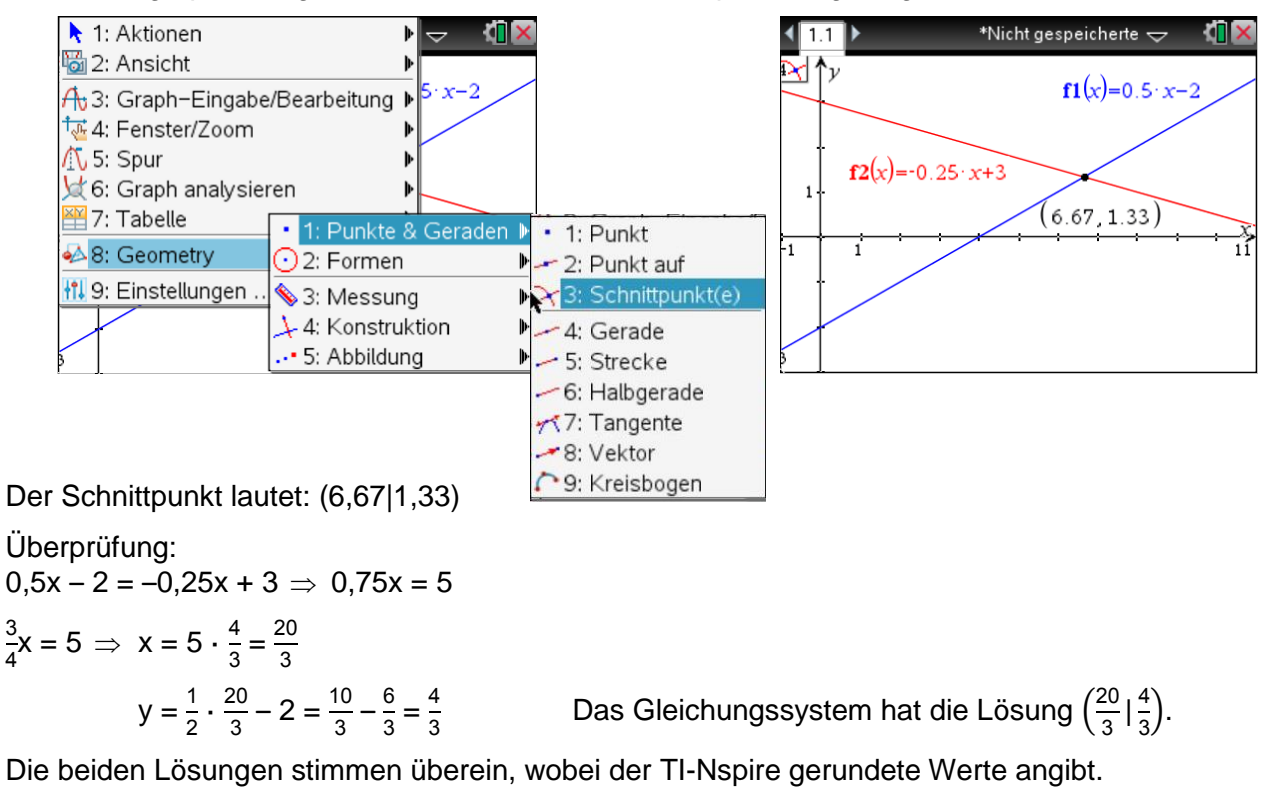